## 电商平台KF如何设置转人工?怎么快速转人工KF?飞鸽机器人如何设置?

| 产品名称 | 电商平台KF如何设置转人工?怎么快速转人工K<br>F?飞鸽机器人如何设置? |
|------|----------------------------------------|
| 公司名称 | 吉安市快推鱼网络科技有限公司                         |
| 价格   | .00/个                                  |
| 规格参数 |                                        |
| 公司地址 | 江西省吉安市井冈山经济技术开发区君山大道17<br>6号1幢商业2-01号  |
| 联系电话 | 18979652394 18979652394                |

## 产品详情

感觉飞鸽机器人自从设置了自动接待模式之后,用户进行消息都不提醒了,后台也看不到机器人和客户 的聊天信息。这要如何处理呢?系哦啊吧在这里像要告诉大家的是可能是你少设置了一步。我们接着往 下看。首先我们来到飞鸽接待页面,找到客fu管理,然后在机器人设置里面找到基础设置。看到这个买 家转人工设置,我们点进去查看看。我们这边已经设置好了拦截词,可以参考一下。当客户回复一些基 础问题时,比如说发货物流,那机器人就会准确回复相关信息。当客户回复其他或者触及到一些转人工 词时,就会直接跳转到人工接待,甚至当客户有负面情绪或者重复意图时,也会直接跳转到咱们的人工 接待模式。在咱们把这些拦截词设置好了之后,直接点下面的保存生效就可以啦。建议设置完成后可以 用自己的电商平台号进店咨询试一下。如果你还是无法解决 可以返回主页联系我们